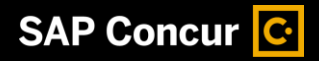

# **Booking a Hotel**

SAP Concur makes it easy to book a hotel for an upcoming trip.

 To book a hotel, from the SAP Concur home page, select the Hotel tab.

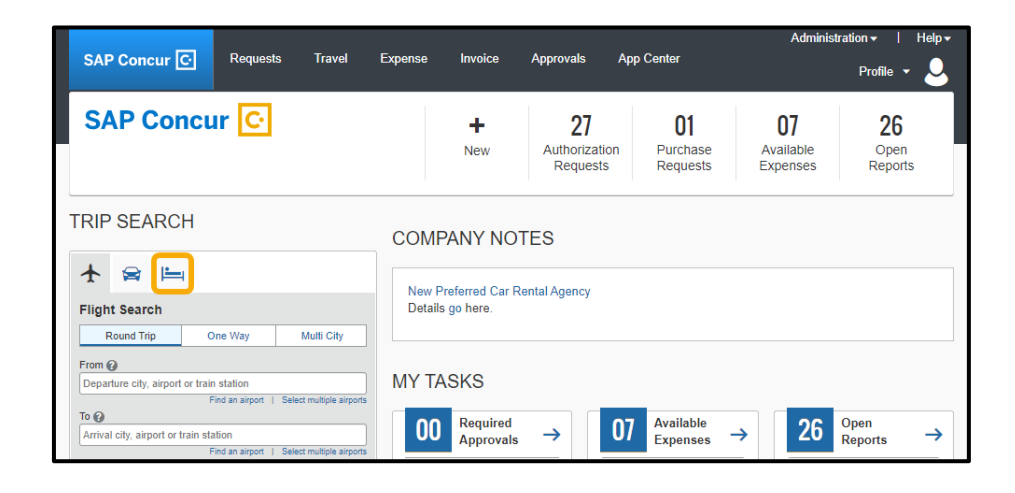

SAP

2. Enter your search criteria, such as check-in and check-out dates, location, and other search options, and then select **Search**.

| TRIP SEARCH                                                                                                    | COMPANY NOTES New Preferred Car Rental Agen Details go here.                   | cy                                                                                                    |                                                                                                    |
|----------------------------------------------------------------------------------------------------|--------------------------------------------------------------------------------|----------------------------------------------------------------------------------------------------|----------------------------------------------------------------------------------------------------|
| Custom Text Check-in Date Check-out Date Check-in Date Check-out Date Check-out D | MY TASKS<br>Mequired Approvals<br>Greatl You currently have no approvals.<br>→ | 07         Available<br>Expenses         →           08/02         The Cafe 003Vanc<br>CAD 83.42         →           08/21         Alaska Airlines<br>\$225.00         →           02/20         Lyft<br>\$24.00         →           02/19         Alaska Airlines<br>\$225.00         → | 26 Open<br>Reports →<br>February Expenses (02/0<br>\$1,013.53<br>Office Supplies<br>\$500.00<br>November Expenses (11/<br>\$258.31<br>October Expenses (10/0<br>\$885.84 |

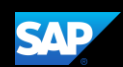

On the Hotel map, the numbered icons are the hotels located within your specified search radius.

3. To hide the map and view more of the search results, select **Hide Map**.

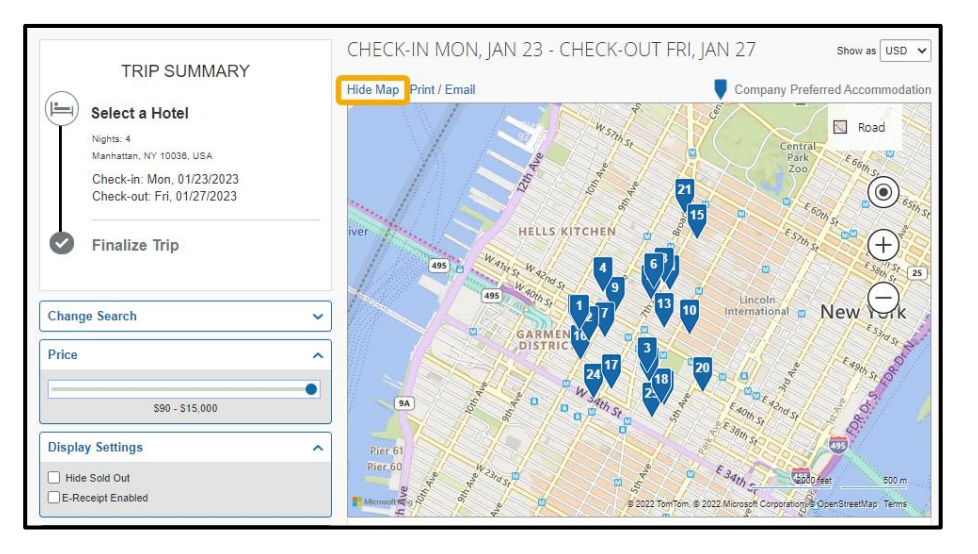

Review the hotel search results. To filter the results, use the **Sorted By:** fields above the list.

4. To view more details and to select a specific room type, select **View Rooms**.

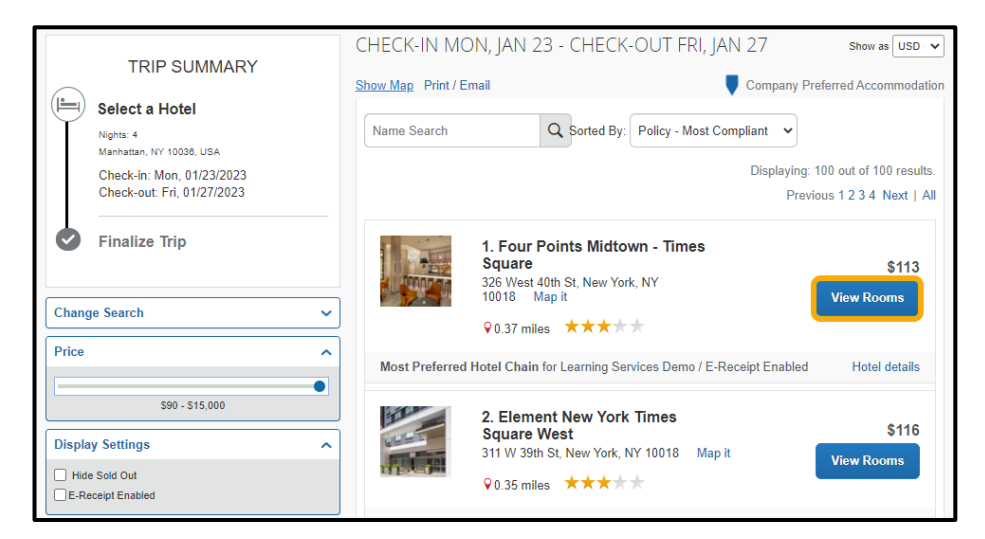

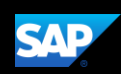

Review the hotel information, room options, and cancellation policy.

5. To reserve a room, select the price.

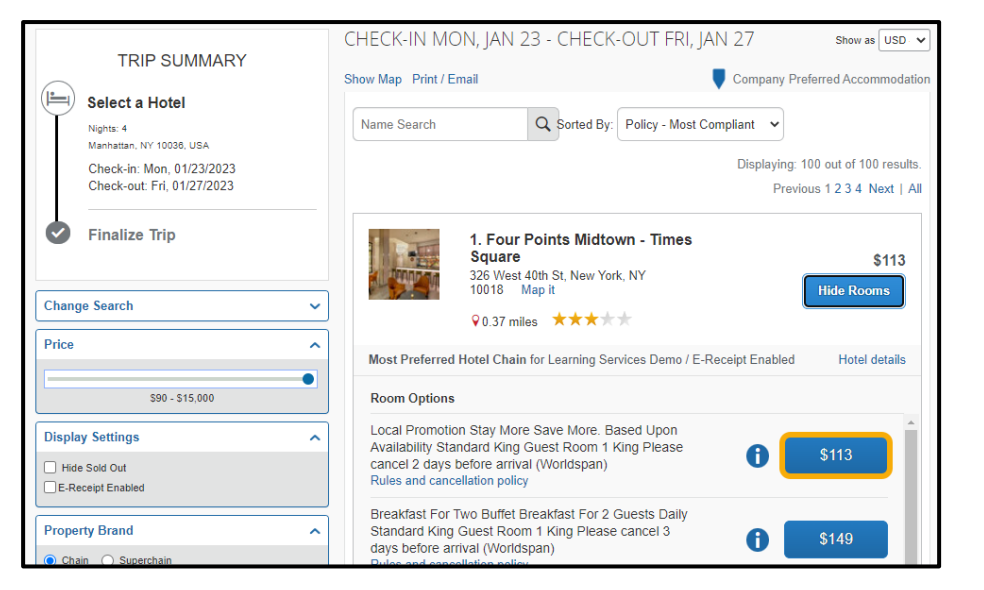

You will see your complete hotel itinerary and can review the details.

|   | TRIP SUMMARY                                                                                                    | Review and F                                                                                                    | Reserve Hotel                                                           |                                                                          |  |  |
|---|----------------------------------------------------------------------------------------------------|----------------------------------------------------------------------------------------------------|-------------------------------------------------------------------------|--------------------------------------------------------------------------|--|--|
|   | Hotel Selected<br>Nights: 4<br>Manhattan, NY 10036, USA<br>Check-in: Mon, 0.1123/2023<br>Check-in: F1: 0.1072/023 | REVIEW HOTEL R<br>Four Points Midtown<br>Local Promotion Stay More S<br>cancel 2 days before arrival<br>4 Nights   1 Guest*                                                                                                    | OOM<br>- Times Square<br>ave More. Based Upon Availab                   | ilability Standard King Guest Room 1 King Please                         |  |  |
| 0 | Finalize Trip                                                                                                    | Check-in<br>Monday, January 23, 2023<br>Phone                                                                                                    | Check-out<br>Friday, January 27, 2023                                   | Address<br>326 West 40th St<br>New York, New York 10018<br>United States |  |  |
|   |                                                                                                    | 212-967-8585                                                                                                    |                                                                         |                                                                          |  |  |
|   |                                                                                                    | * We reserve every hotel room for<br>traveler's name is attached to the                                                                                                    | 1 guest only, regardless of the numb<br>reservation for hotel check-in. | per of actual travelers sharing the room. The primary                    |  |  |
|   |                                                                                                    | PROVIDE HOTEL ROOM PREFERENCES         Your preferences and comments will be passed to the hotel.         Comments (30 character max)         Ex: Need early check-in (10am)         Request foam pillows         Request crib |                                                                         |                                                                          |  |  |

6. Scroll down and select the check box to agree to the hotel's rate rules, restrictions, and cancellation policy.

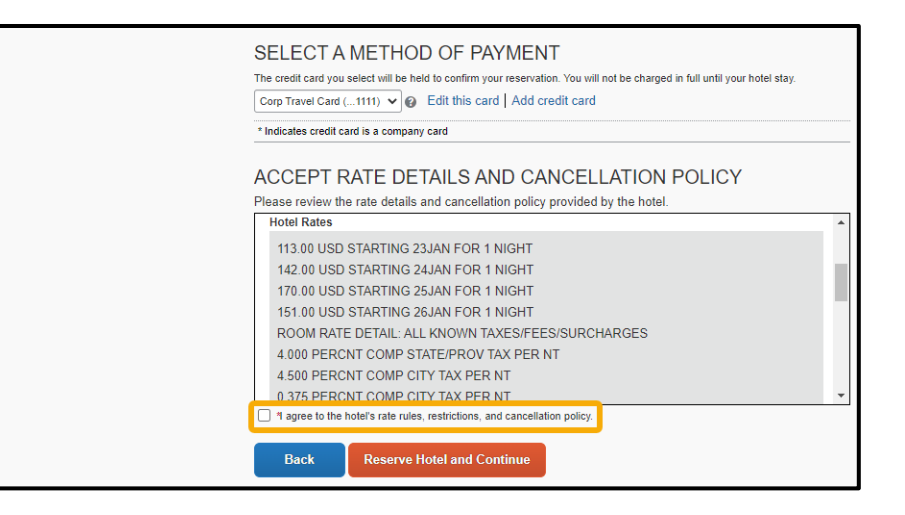

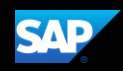

 To finalize your hotel reservation, select Reserve Hotel and Continue.

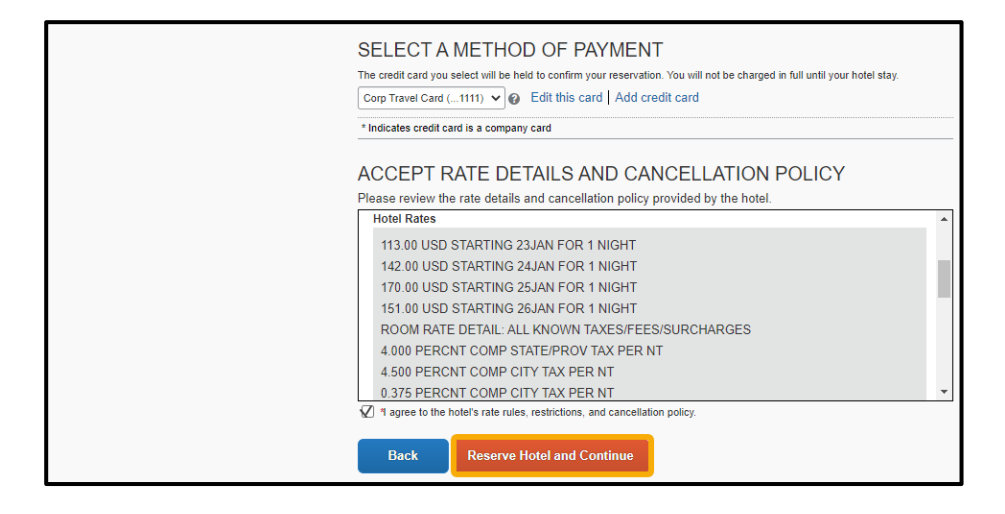

You will see your complete hotel itinerary and can review the details.

- Travel Details TRIP SUMMARY TRIP OVERVIEW 🗸 🖌 Finalize Trip I want to... Print Itinerary E-mail Itinerary **Review Travel Details** Trip Name: Hotel Reservation at MANHATTAN, NY 10036, USA (Edit) Add to your Itinerary Enter Trip Information Submit Trip Confirmation 🔁 Car Hotel Start Date: January 23, 2023 End Date: January 27, 2023 Booked outside Concur? Enter Created: December 19, 2022, William Never (Modified: December 19, 2022) your trip manually or connect with TripIt Description: (No Description Available) (Edit) Agency Record Locator: 76ZWOI Reservation for: William.Nate Never Total Estimated Cost: \$576.00 USD (Det
- 8. To continue with the reservation, scroll down, and then select **Next**.

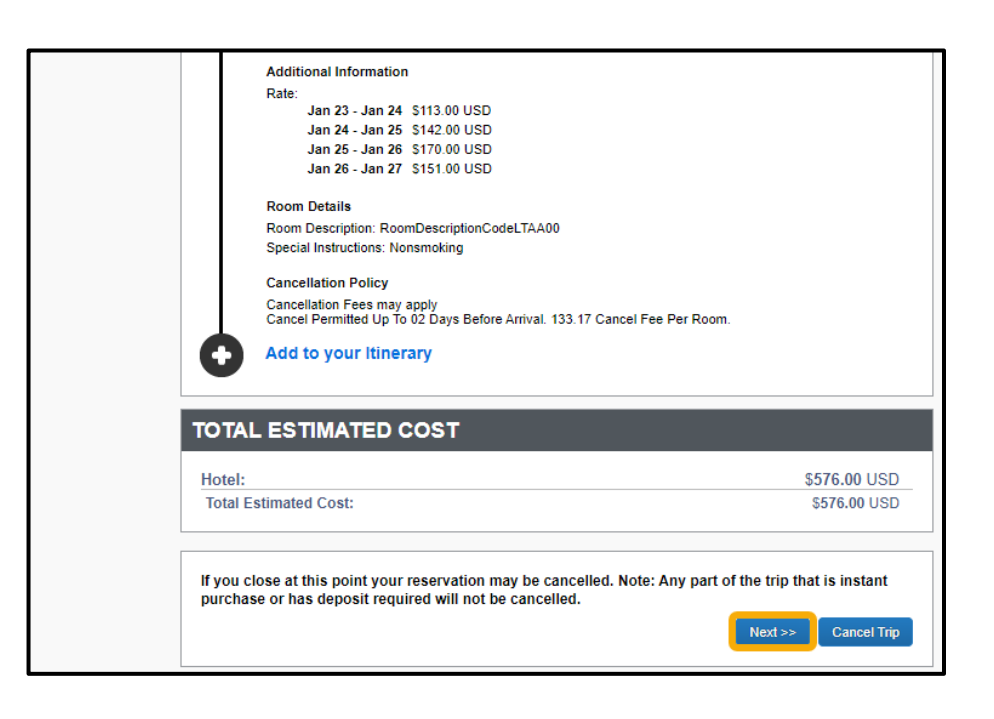

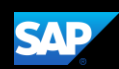

On the **Trip Booking Information** screen, you can modify the **Trip Name**, **Trip Description**, and email confirmation options.

9. To continue with the booking process, select **Next**.

| TRIP SUMMARY<br>Finalize Trip<br>• Review Travel Details | Trip Booking Information The trip name and description are for your record keeping convenience. Trip Name Trip Mame Trip Description (optional) Used to identify the trip purpose                                                                                                    |
|----------------------------------------------------------|----------------------------------------------------------------------------------------------------|
| Enter Inp Information<br>Submit Trip Confirmation        | Hotel Reservation at MANHATTAN, NY<br>10036, USA                                                                                                    |
|                                                          | Send a copy of the confirmation to:  Send my email confirmation as CHTML OPian-text                                                                                                    |
|                                                          | (Please advise why you did not book a car.) [Required]                                                                                                    |
|                                                          | Please enter information about this trip then press Next to finalize your reservation. If you close at this point your reservation may be cancelled. Note: Any part of the trip that is instant purchase or has deposit required will not be cancelled.           Display Trip         << Previous         Net >>>         Cancel Trip |

# 10. On the **Trip Confirmation** screen,

scroll down, and select **Confirm Booking**.

|                   | Four Points Midtown -<br>326 West 40th St<br>New York, New York, 10018<br>US<br>212-967-8585                                                                                                    | Times Square                                      |                              |
|-------------------|----------------------------------------------------------------------------------------------------|---------------------------------------------------|------------------------------|
|                   | Checking In: Mon Jan 23<br>15:00<br>Room 1, Days 4, Guests 1                                                                                                    | Confirmation: 98443471 \$FP:<br>Status: Confirmed | \$                           |
|                   | Checking Out: Fri Jan 27<br>12:00                                                                                                    |                                                   |                              |
|                   | Additional Information<br>Rate:<br>Jan 23 - Jan 24 \$113.00 USD<br>Jan 24 - Jan 25 \$142.00 USD<br>Jan 25 - Jan 26 \$170.00 USD<br>Jan 26 - Jan 27 \$151.00 USD<br>Room Details<br>Room Description: RoomDescriptionCodeL<br>Special Instructions: Nonsmoking<br>Cancellation Policy<br>Cancel Permitted Up To 02 Days Before Ar | .TAA00<br>rrival. 133.17 Cancel Fee Per Room.     |                              |
| ΤΟΤΑΙ             | ESTIMATED COST                                                                                                    |                                                   |                              |
| Hotel:<br>Total E | stimated Cost:                                                                                                    |                                                   | \$576.00 USD<br>\$576.00 USD |
| Almost            | done Please confirm this itinerary.                                                                                                    | Trip <<< Previous Confirm Booking>                | > Cancel Trip                |

Your trip displays on the **Upcoming Trips** tab on the SAP Concur home page.

| Flight Search                                      |                          | Company Notes Add new itine                                                       | Upcoming Trips<br>erary manually | Trips Awaiting Appro        | oval Remove                           | Trips                 |                |             |
|----------------------------------------------------|--------------------------|-----------------------------------------------------------------------------------|----------------------------------|-----------------------------|---------------------------------------|-----------------------|----------------|-------------|
| Round Trip One Way                                 | Multi City               |                                                                                   |                                  | Policy for Exp              | pense Reports                         | Travel & Expense      | Policy - US Co | ntent Dev 🗸 |
| From @<br>Departure city, airport or train station |                          | Trip Name/De                                                                      | scription                        | St                          | atus                                  | Start<br>Date         | End Date       | Action      |
| Find an airport                                    | Select multiple airports | Hotel Reservation at MANHATTAN, NY 10036,<br>USA (762WOI) (33VG)<br>Business Trip |                                  | I, NY 10036, Av<br>Ap<br>Re | vaiting approve<br>proval of Required | al 01/23/2023<br>uest | 3 01/27/2023   | Cancel Trip |
| Find an airport of train station                   | Select multiple airports | Car/Hotel Rese                                                                    | rvation (4L62WS)                 | (33VE) Wi                   | thdrawn                               | 02/05/2023            | 3 02/10/2023   |             |
| Search                                             |                          |                                                                                   |                                  |                             |                                       |                       |                |             |
| Show More                                          |                          |                                                                                   |                                  |                             |                                       |                       |                |             |
|                                                    |                          |                                                                                   |                                  |                             |                                       |                       |                |             |

SAP